#### ERASMUS USER GUIDE FOR MAKING AN APPLICATION

Below is a detailed user guide for students to complete their applications through the Online Erasmus Application System:

#### APPLYING FOR ERASMUS STUDENT MOBILITY FOR STUDIES THROUGH THE TURNA PORTAL

• Log in to the Online Application System via the link below.

### https://turnaportal.ua.gov.tr/giris

• By typing ISTINYE to section called "Kurum Adı veya İlan Adı" and clicking on Ara, you can see the list of the Erasmus announcements.

| Winter and Constant                                      |                                                                                                    | C e-Devie                |
|----------------------------------------------------------|----------------------------------------------------------------------------------------------------|--------------------------|
| TÜRKİYE ULUSAL AJ                                        | Türkiye Ulusal Ajansı ve<br>İndirimli<br>uçun<br>ANSI LE TÜRK HAVA YOLLARI ARASINDA İMZALA<br>PROTOKOLÜNE İLİŞKİN DUYURU | THY işbirliği ile        |
| İlarlar Anlaşmalar                                       | Kulun ku veja ilan ku                                                                                                    | Q X**                    |
| Kurum Adı 🏌                                              | ilan 11                                                                                                    | Bitiş Tarihi ↑↓          |
| Tepebasi Ilcesi Sosyal Yardimlasma Ve Dayanisma<br>Vakti | 2022-1-tr01-esc51-vtj-000067850 Projesi Kapsamında Açılan Gönüllü<br>İlanı                                               | 30.11.2024 23:59         |
| Sahipsiz Hayvanlari Koruma Ve Yasatma Dernegi            | Esc Projesi                                                                                                    | 30.11.2024 23:59 C Detay |
|                                                          | Sinop İl Milli Eğitim Müdürlüğü Erasmus + Okul Programı Ortaokul Ve                                                      |                          |

• You can read the details of the announcement you are interested in by clicking the "Detay" button next to the announcement in the list.

|                      |                                                                                |                  | e-Devlet ile G |
|----------------------|--------------------------------------------------------------------------------|------------------|----------------|
| TÜRKİYE ULU          | USAL AJANSI İLE TÜRK HAVA YOLLARI ARASINDA İMŻAL<br>PROTOKOLÜNE ILIŞKIN DUYURU | ANAN İŞBIRLIĞI   |                |
| llanlar Anlaşmalar   | istinye                                                                        |                  | Q Ara          |
| Kurum Adı ↑↓         | ilan †↓                                                                        | Bitiş Tarihi     |                |
| İstinye Üniversitesi | 2024 Erasmus Ka131 Öğrenci Öğrenim Hareketliliği Başvuruları                   | 13.12.2024 23:59 | 🖒 Detay ┥      |
| istinye Üniversitesi | 2024 Erasmus Ka131 Öğrenci Staj Hareketliliği Başvuruları                      | 13.12.2024 23:59 | 🗗 Detay        |
| İstinye Üniversitesi | 2024 Erasmus Ka131 Personel Eğitim Alma Hareketililği Başvuruları              | 13.12.2024 23:59 | 🗗 Detay        |
| istinye Üniversitesi | 2024 Erasmus Ka131 Personel Ders Verme Hareketiliiği Başvuruları               | 13.12.2024 23:59 | 🗗 Detay        |
|                      | $\ll$ $<$ 1 $\rightarrow$ $>$                                                  |                  |                |

| ••• •                                    | APortal × +                                                       |   | • |
|------------------------------------------|-------------------------------------------------------------------|---|---|
| $\leftarrow \  \   \rightarrow \  \   G$ | turnaportal.ua.gov.tr/giris                                       | 2 | : |
| 7                                        | en come de Ciris Yap                                              |   |   |
|                                          | TURNAPortal<br>YENI ADRESIMIZLE YAYINDAYIZ                        |   |   |
|                                          | İlanlar Anlaşmalar                                                |   |   |
|                                          | Kurum Adi 1 İlan 1 Bitiş Tarihi 1                                 |   |   |
| Te                                       | i v2.0.1 © 2021-2024 Türkiye Ulusal Ajansi. Tüm Haklari Saklıdır. |   |   |

• Click on the option labeled "E-Devlet ile Giriş Yap" located at the top right corner.

• On the page that opens, fill in the required fields and click "Giriş Yap."

| 🔹 🖕 🧭 e-Devlet Kapısı 🛛 🗙 🕂                                 |                                                                                     |                                                                                                 |                                                | (•)           |
|-------------------------------------------------------------|-------------------------------------------------------------------------------------|-------------------------------------------------------------------------------------------------|------------------------------------------------|---------------|
| $\leftarrow \rightarrow G$ airis turkiye gov tr/Giris/gir?o | authClientId=d766d7c0-2127-11e4-8c21-0                                              | 0800200c9a66&continue=https%3A%2F%                                                              | 2Fairis turkive.gov.tr%2F0Auth2AuthorizationS6 | erver 🗠 📩 💶 : |
|                                                             |                                                                                     |                                                                                                 |                                                |               |
|                                                             |                                                                                     |                                                                                                 |                                                |               |
|                                                             | 🧑 e-Devlet Kapısı                                                                   |                                                                                                 |                                                |               |
|                                                             | KİMLİK DOĞRULAMA SİSTEMİ                                                            | https://turna.ua.gov.tr/t                                                                       | turna/_pServlet?komut=edkA                     |               |
|                                                             | e-Devlet Şifresi Mobil İmza                                                         | Elektronik İmza T.C. Kimlik Kartı                                                               | İnternet Bankacılığı                           |               |
|                                                             |                                                                                     |                                                                                                 |                                                |               |
|                                                             | T.C. Kimlik Numaranızı ve e-Devlet Şifr<br>kaldığınız verden devam edebilirsiniz, e | enizi kullanarak kimliğiniz doğrulandıktan so<br>-Devlet Sifresi Nedir, Nasıl Alınır?           | nra işleminize                                 |               |
|                                                             |                                                                                     | ,                                                                                               |                                                |               |
|                                                             | * T.C. Kimlik No                                                                    |                                                                                                 | •                                              |               |
|                                                             |                                                                                     |                                                                                                 |                                                |               |
|                                                             | * e-Devlet Şifresi                                                                  | •••••                                                                                           |                                                |               |
|                                                             | * e-Devle<br>telefonur                                                              | et <b>şifrenizi unutmanız durumunda</b> doğruladığını<br>nuzdan yenileme işlemi yapabilirsiniz. | iz cep                                         |               |
|                                                             |                                                                                     | Sifr                                                                                            | remi Unuttum                                   |               |
|                                                             |                                                                                     |                                                                                                 |                                                |               |
|                                                             | İptal                                                                               | Giriş Yap                                                                                       |                                                |               |
|                                                             |                                                                                     |                                                                                                 |                                                |               |
|                                                             |                                                                                     |                                                                                                 |                                                |               |
|                                                             |                                                                                     |                                                                                                 |                                                |               |
|                                                             | DIJITAL DÖNÜŞÜM OFİSİ © 2024, Ankara -                                              | - Tüm Hakları Saklıdır Gizlilik ve Güvenlik                                                     | Hızlı Çözüm Merkezi                            |               |

• After logging in through E-Devlet, click on the section indicated by the arrow on the left side of the screen.

| • • • • TURNAPortal × +                                                     |            | ·        |
|-----------------------------------------------------------------------------|------------|----------|
| ← → C º5 turnaportal.ua.gov.tr                                              |            | © ☆ 😩 :  |
|                                                                             |            | <b>A</b> |
| ▲ *                                                                         |            |          |
|                                                                             | <b>*</b>   |          |
| İlanlar                                                                     | Duyurular! |          |
| İlan Başvuru Tarihi Sonuç Durum                                             |            |          |
|                                                                             |            |          |
|                                                                             |            |          |
|                                                                             |            |          |
|                                                                             |            |          |
| Telif Hakkı v2.0.1 © 2021-2024 Türkiye Ulusal Ajansı. Tüm Hakları Saklıdır. |            |          |

• In the window that opens, select the "Başvurularım" option.

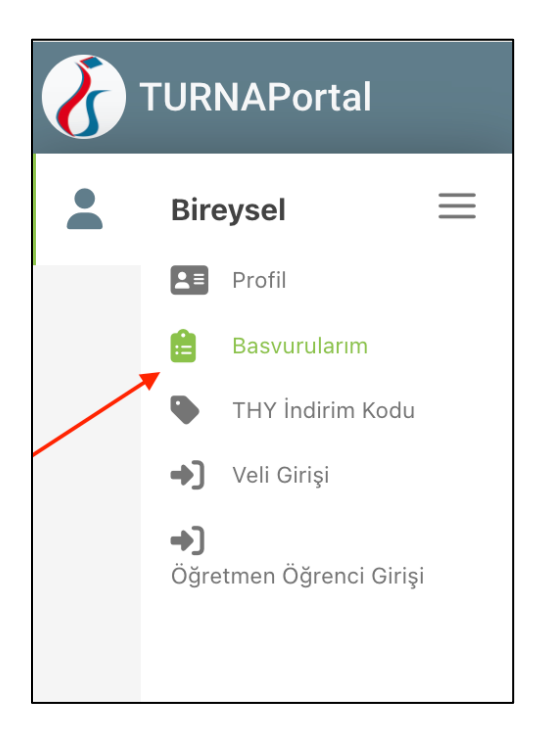

• After clicking on the relevant section, select the blue box next to the mobility program you wish to participate in from the window that appears.

| 8 | TURNAPortal                                               |                                                                             |                       |               |               | <b>A</b> |
|---|-----------------------------------------------------------|-----------------------------------------------------------------------------|-----------------------|---------------|---------------|----------|
| • | Bireysel 📃                                                | 🖹 Bayurular 🛛 🗹 Onay Bakleyen Hareketilikker                                |                       |               |               |          |
|   | Basvurularım                                              | ltan Adı                                                                    | Son Başvuru<br>Tarihi | Başvuru Durum | Başvuru Sonuç | İşlemler |
|   | <ul> <li>THY İndirim Kodu</li> <li>Veli Girişi</li> </ul> | 2024 Erasmus KAI31 Personel Eğitim Alma Hareketiliği Başvuruları            | 13.12.2024 23:59      |               |               |          |
|   | ◆]<br>Öğretmen Öğrenci Girişi                             | 2024 Eraurus KA131 Personel Ders Verme Hareketiliği Başvuruları             | 13.12.2024 23:59      |               |               | ٥        |
|   |                                                           | 2024 Erasmus KA131 Öğrenci Öğrenim Hareketiliği Başıvuruları                | 13.12.2024 23:59      |               |               |          |
|   |                                                           | 2024 Erasmus KA131 Öğrenci Staj Hareketliği Başıvunları                     | 13.12.2024 23:59      |               |               |          |
|   |                                                           |                                                                             |                       |               |               |          |
|   |                                                           |                                                                             |                       |               |               |          |
|   |                                                           |                                                                             |                       |               |               |          |
|   |                                                           |                                                                             |                       |               |               |          |
|   |                                                           | Telif Hakkı v2.0.1 © 2021-2024 Türkiye Ulusal Ajansı. Tüm Hakları Sakitdır. |                       |               |               |          |

## To benefit from the student mobility for studies program, please follow the steps below:

- Students who wish to participate in the study mobility program must select the **"2024 Erasmus KA131 Öğrenci Öğrenim Hareketliliği Başvuruları"** option.
- In the window that opens, carefully read the "Başvuru Onay Formu," select the option "Yukarıdaki bilgilendirme yazısını okudum ve kabul ediyorum," located at the bottom of the form, and then click "Devam Et."

#### Note: Please be sure that you have read the annocument carefully.

• On the "Kişisel Bilgiler" page, the details shown in the image below (Ad, Soyad, TCKN and Doğum Tarihi) are automatically retrieved from the E-Devlet system and do not need to be filled in.

| 1<br>Kişisel Bilgiler | 2<br>Eğitim Bilgileri | 3<br>Tercih Bilgileri | 4<br>Yabancı Dil Bilgileri   | 5<br>İletişim Bilgileri | 6 7<br>Belge Yükleme Onay                    |
|-----------------------|-----------------------|-----------------------|------------------------------|-------------------------|----------------------------------------------|
|                       | 2024                  | Erasmus KA131 Öğrenci | Öğrenim Hareketliliği Başvur | ruları                  | Tinche LULSAL ALMAS<br>Dance Million, Achter |
| Ad *                  |                       |                       |                              |                         |                                              |
| TCKN *                |                       |                       |                              |                         |                                              |
| Doğum Tarihi *        |                       |                       |                              |                         |                                              |
| Kadın<br>Erkek        |                       |                       |                              |                         |                                              |

• Other information on the same page (Kişisel Bilgiler) must be filled in by the students. Once the required fields are completed, click on the **"ileri"** option located at the bottom right of the page to proceed to the next step.

| Herhangi bir engeliniz var m?                                                                                                    |         |
|----------------------------------------------------------------------------------------------------|---------|
| Şehit/Gazi yakını mısınız?                                                                                                    |         |
| Lütfen aşağıdaki seçeneklerden size uygun olanı/olanları işaretleyiniz. Bu bilgiler sadece istatistiksel bilgi toplamak üzere talep edilmektedir. * |         |
|                                                                                                    | ~       |
|                                                                                                    |         |
| Devletin koruma, bakım veya barınma altında mısınız?                                                                                                |         |
| Kendiniz veya aileniz muhtaçlık aylığı alıyor mu ?                                                                                                  |         |
| Vetim aylığı alıyor musunuz ?                                                                                                    |         |
| Kendiniz veya 1. derece yakınlarınız AFAD'dan afetzede yardımı alıyor mu?                                                                           |         |
|                                                                                                    | ileri > |

• If you have selected one of the options below, you may upload the related document by clicking on "Yükle" next to related sentence.

|           | Devletin koruma, bakım veya barınma altında mısınız?                      | <b>⊥</b> Yükle |
|-----------|---------------------------------------------------------------------------|----------------|
|           | Kendiniz veya aileniz muhtaçlık aylığı alıyor mu ?                        | 1 Yükle        |
|           | Yetim aylığı alıyor musunuz ?                                             | 1. Yükle       |
| ×         | Kendiniz veya 1. derece yakınlarınız AFAD'dan afetzede yardımı alıyor mu? | 1 Yükle        |
| sal Ajans | aı. Tüm Hakları Saklıdır.                                                 | İleri 🗲        |

 On the "Eğitim Bilgileri", fill in the required fields (Dönem and Öğrenci Numarası) and click "İleri" to proceed.

| (1)<br>Kişisel Bilgiler          | 2<br>Eğitim Bilgileri | 3<br>Tercih Bilgileri | 4<br>Yabancı Dil Bilgileri   | 5<br>İletişim Bilgileri | 6<br>Belge Yükleme | 7<br>Onay                |
|----------------------------------|-----------------------|-----------------------|------------------------------|-------------------------|--------------------|--------------------------|
|                                  | 2024                  | Erasmus KA131 Öğrenci | Öğrenim Hareketliliği Başvur | uları                   |                    | SAL AJANSI<br>NAL ADENCT |
| Üniversite *                     |                       |                       |                              |                         |                    |                          |
| ISTINYE ÜNIVERSITESI             |                       |                       |                              |                         |                    |                          |
| Bölüm/Program *                  |                       |                       |                              |                         |                    | ~                        |
|                                  |                       |                       |                              |                         |                    | ~                        |
| Dönem *                          |                       |                       |                              |                         |                    |                          |
| Not Ortalamanız *                |                       |                       |                              |                         |                    | ~                        |
| Öğrenci Numarası                 |                       |                       |                              |                         |                    |                          |
|                                  |                       |                       |                              |                         |                    |                          |
| irkiye Ulusal Ajansı. Tüm Haklar | rı Saklıdır.          |                       |                              |                         |                    | eri 🗲                    |

• On the "Tercih Bilgileri" page, click on the area indicated by the arrow to select the university where you wish to study under the mobility program, then click the **"Tercihinize Ekleyin"** button.

| Kişisel Bilgiler                                              | Eğitim Bilgileri                  | 3<br>Tercih Bilgileri                                                | 4<br>Yabancı Dil Bilgileri                                                 | 5<br>İletişim Bilgileri      | 6<br>Belge Yükleme | 7<br>Onay                     |
|---------------------------------------------------------------|-----------------------------------|----------------------------------------------------------------------|----------------------------------------------------------------------------|------------------------------|--------------------|-------------------------------|
|                                                               | 2024                              | Erasmus KA131 Öğrenci                                                | i Öğrenim Hareketliliği Başvu                                              | ruları                       | TURKIYE U          | LUSAL AJANSI<br>NTONAL AGENCY |
| Tercih Listesi                                                |                                   |                                                                      |                                                                            |                              |                    |                               |
|                                                               |                                   |                                                                      |                                                                            | ~                            | + 1. Tercihinize   | e Ekleyin                     |
|                                                               |                                   | Başv                                                                 | uru Tercihleriniz                                                          |                              |                    |                               |
| t↓                                                            |                                   |                                                                      |                                                                            |                              |                    |                               |
| †↓                                                            |                                   |                                                                      |                                                                            |                              |                    |                               |
| ţ↑                                                            |                                   |                                                                      |                                                                            |                              |                    |                               |
| 1<br>Kişisel Bilgiler                                         | 2<br>Ežitim Bilgilari             | 3                                                                    | 4                                                                          | 6                            | 6                  | 7                             |
|                                                               | Egitin bilgilen                   | Tercih Bilgileri                                                     | Yabancı Dil Bilgileri                                                      | İletişim Bilgileri           | Belge Yükleme      | Onay                          |
|                                                               | 2024                              | Tercih Bilgileri<br>Erasmus KA131 Öğrenci                            | Yabancı Dil Bilgileri<br>Öğrenim Hareketliliği Başvu                       | İletişim Bilgileri<br>ruları | Beige Yükleme      | COnay                         |
|                                                               | 2024                              | Tercih Bilgileri<br>Erasmus KA131 Öğrenci                            | Yabancı Dil Bilgileri<br>Öğrenim Hareketliliği Başvu                       | İletişim Bilgileri<br>ruları | Belge Yükleme      |                               |
| Tercih Listesi<br>UNIVERSITA DEGLI ST                         | 2024<br>UDI DI CATANIA (Toplam Kc | Tercih Bilgileri<br>Erasmus KA131 Öğrenci<br>Dontenjan : 4 )         | Yabancı Dil Bilgileri<br>Öğrenim Hareketliliği Başvu                       | lietişim Bilgileri<br>ruları | Belge Yükleme      | Onay                          |
| Tercih Listesi<br>UNIVERSITA DEGLI ST                         | UDI DI CATANIA (Toplam Ko         | Erasmus KA131 Öğrenci<br>ontenjan : 4 )                              | Yabancı Dil Bilgileri<br>Öğrenim Hareketliliği Başvu<br>uru Tercihleriniz  | lietişim Bilgileri<br>ruları | Belge Yükleme      | Onay                          |
| Tercih Listesi<br>UNIVERSITA DEGLI ST<br>11                   | UDI DI CATANIA (Toplam Ke         | Tercih Bilgileri<br>Erasmus KA131 Öğrenci<br>ontenjan : 4 )<br>Başvı | Yabancı Dil Bilgileri<br>Öğrenim Hareketliliği Başvur<br>uru Tercihleriniz | lietişim Bilgileri           | Belge Yukleme      | e Ekleyin                     |
| Tercih Listesi<br>UNIVERSITA DEGLI ST<br>11<br>11             | UDI DI CATANIA (Toplam Ko         | Tercin Bilgileri<br>Erasmus KA131 Öğrenci<br>ontenjan : 4 )<br>Başvı | Yabancı Dil Bilgileri<br>Öğrenim Hareketililği Başvu<br>uru Tercihleriniz  | lietişim Bilgileri           | Belge Yukleme      | e Ekleyin                     |
| Tercih Listesi<br>UNIVERSITA DEGLI ST<br>11<br>11<br>11       | UDI DI CATANIA (Toplam Ko         | Tercin Bilgileri<br>Erasmus KA131 Öğrenci<br>ontenjan : 4 )<br>Başvı | Yabancı Dil Bilgileri<br>Öğrenim Hareketliliği Başvur<br>uru Tercihleriniz | lietişim Bilgileri           | Belge Yukleme      | E Ekleyin                     |
| Tercih Listesi UNIVERSITA DEGLI ST  1  1  Erasmus Değişim Pro | UDI DI CATANIA (Toplam Ko         | Tercin Bilgileri                                                     | Yabancı Dil Bilgileri<br>Öğrenim Hareketliliği Başvur<br>uru Tercihleriniz | lietişim Bilgileri           | Belge Yukleme      | E Ekleyin                     |

Note 1: The selected university in the image is an example, and the universities listed may vary depending on the department.

Note 2: If you have previously participated in Erasmus Exchange Programs, select the "Erasmus Değişim Programları'ndan daha önce yararlandınız mı?" option.

Note 3: If your department does not have an Erasmus agreement, you cannot apply for this type of mobility. To establish an agreement, you can contact your Erasmus faculty coordinator via the link below.

https://erasmus.istinye.edu.tr/en/erasmus-coordinators

• After clicking **"Tercihinize Ekleyin,"** select the term in which you wish to participate in the mobility program from the window that opens, and click **"Devam Et."**.

| Tercih için dönem seçimi       | ×          |
|--------------------------------|------------|
| Dönem Listesi<br>2025-2026 Güz | × ~        |
|                                | ✓ Devam Et |

Note: The 2025-2026 Fall Semester has been selected as an example, but you can also choose other available terms from the list.

- After making your preferences, click "**ileri**" to proceed to the next page.
- On the **"Yabancı Dil Bilgileri"** page, if you have any of the foreign language certificates accepted by our university, select the relevant exam and fill in the required fields and click on "Yabancı Dili Ekleyin."

| 1<br>Kişisel Bilgiler                            | 2<br>Eğitim Bilgileri                                       | 3<br>Tercih Bilgileri | 4<br>Yabancı Dil Bilgileri  | 5<br>İletişim Bilgileri | 6<br>Belge Yükleme           | 7<br>Onay                                |
|--------------------------------------------------|-------------------------------------------------------------|-----------------------|-----------------------------|-------------------------|------------------------------|------------------------------------------|
|                                                  | 2024 E                                                      | rasmus KA131 Öğrenc   | i Öğrenim Hareketliliği Baş | vuruları                | TÜRKİYE ULU<br>Turkiye Matta | <mark>USAL AJANSI</mark><br>DINAL AGENCY |
|                                                  |                                                             |                       |                             |                         |                              |                                          |
| Üniversite Yabancı E<br>Yabancı Dil              | ill Sınavına Girmek İstiyorum.<br>Yabancı Dil Sınavı        | ı Sınav               | Giriş Tarihiniz             | Puan                    | Ļ                            |                                          |
| Üniversite Yabancı D<br>Yabancı Dil<br>İngilizce | Vil Sınavına Girmek İstiyorum.<br>Yabancı Dil Sınavı<br>X Y | Sinav<br>X V          | Giriş Tarihiniz             | Puan                    | + Yabancı Dili I             | Ekleyin                                  |

Note: Students with exam result certificates must also send their documents to erasmusenglishexam@istinye.edu.tr by Thursday, December 19, 2024, at 5:00 PM to ensure document verification.

Note: TOEFL exam has been chosen as an example. If you have any other foreign language certificates accepted by our university, you have to select this exam and uploaded the result.

• Then, click the "Yükle" button to upload the relevant exam result.

| 1<br>Kişisel Bilgiler                  | 2<br>Eğitim Bilgileri        | 3<br>Tercih Bilgileri | 4<br>Yabancı Dil Bilgileri    | 5<br>İletişim Bilgileri | 6<br>Belge Yükleme        | 7<br>Onay                          |
|----------------------------------------|------------------------------|-----------------------|-------------------------------|-------------------------|---------------------------|------------------------------------|
|                                        | 2024                         | Erasmus KA131 Öğrenc  | i Öğrenim Hareketliliği Başvu | ruları                  | TURKIYE UL<br>Turkiye Mat | <b>USAL AJANSI</b><br>DIVAL AGENCY |
| Üniversite Yabancı Di                  | il Sınavına Girmek İstiyorur | n.                    |                               |                         |                           |                                    |
| Yabancı Dil                            | Yabancı Dil Sına             | VI Sinav (            | Giriş Tarihiniz Pu            | ian                     | + Yabancı Dili            | Ekleyin                            |
| Dil Adı / Sınav / Sınav<br>İngilizce / | Tarihi                       |                       |                               |                         | Tükle                     |                                    |
| < Geri                                 |                              |                       |                               |                         | ii                        | eri >                              |

• If you do not have any exam results and plan to take the English Proficiency Exam conducted by our university, select "Üniversite Yabancı Dil Sınavına Girmek İstiyorum." click **"İleri"** to proceed to the next page.

| 1<br>Kişisel Bilgiler | 2<br>Eğitim Bilgileri       | 3<br>Tercih Bilgileri | 4<br>Yabancı Dil Bilgileri  | 5<br>İletişim Bilgileri | 6<br>Belge Yükleme          | 7<br>Onay                             |
|-----------------------|-----------------------------|-----------------------|-----------------------------|-------------------------|-----------------------------|---------------------------------------|
|                       | 2024                        | Erasmus KA131 Öğren   | ci Öğrenim Hareketliliği Ba | aşvuruları              | TÜRKİYE ULL<br>TURKİYE MATR | <mark>Sal ajansi</mark><br>NML Agency |
| Üniversite Yabancı D  | il Sınavına Girmek İstiyoru | n.                    |                             |                         |                             |                                       |
| Yabancı Dil           | Yabancı Dil Sına            | Sinav                 | Giriş Tarihiniz             | Puan                    | + Yabancı Dili B            | kleyin                                |
|                       |                             |                       |                             |                         |                             |                                       |

• On the "İletişim Bilgileri", the **"Cep Telefonunuz"** and **"E-Posta Adresiniz"** fields will be automatically retrieved from the E-Devlet system. You will need to complete the "İkamet Adresiniz" section, which refers to your residential address. Once the required information is completed, click **"İleri"** to proceed to the next page.

| 1<br>Kişisel Bilgiler | 2<br>Eğitim Bilgileri | 3<br>Tercih Bilgileri  | 4<br>Yabancı Dil Bilgileri     | 5<br>İletişim Bilgileri | 6<br>Belge Yükleme         | 7<br>Onay                         |
|-----------------------|-----------------------|------------------------|--------------------------------|-------------------------|----------------------------|-----------------------------------|
|                       | 2024                  | l Erasmus KA131 Öğrene | ci Öğrenim Hareketliliği Başvı | uruları                 | TÜRKİYE ULL<br>TÜRKİYE ULL | <b>ISAL AJANSI</b><br>INAL AGENCY |
| Cep Telefonunuz *     |                       |                        |                                |                         |                            |                                   |
| Mail Adresiniz *      |                       |                        |                                |                         |                            |                                   |
|                       |                       |                        |                                |                         |                            |                                   |
| < Geri                |                       |                        |                                |                         | ii                         | eri >                             |

On the "Belge Yükleme" screen, there is no need to upload any documents since the updated transcript will be obtained from E-Devlet by us, and exam result documents must be uploaded (if you have) on the "Yabancı Dil Bilgileri" page and it will be sent to erasmusenglishexam@istinye.edu.tr. Therefore, you can proceed to the final page by clicking "ileri."

| <br>1<br>Kişisel Bilgiler | 2<br>Eğitim Bilgileri | 3<br>Tercih Bilgileri  | 4<br>Yabancı Dil Bilgileri     | 5<br>İletişim Bilgileri | 6<br>Belge Yükleme          | 7<br>Onay                   |
|---------------------------|-----------------------|------------------------|--------------------------------|-------------------------|-----------------------------|-----------------------------|
|                           | 2024                  | 4 Erasmus KA131 Öğrenc | ci Öğrenim Hareketliliği Başvı | uruları                 | TÜRKİYE ULI<br>TURKISH NATI | JSAL AJANSI<br>Ormal Agendy |
| < Geri                    |                       |                        |                                |                         |                             | eri 🗲                       |

- Carefully review the information provided on the final page.
- Click on the **"Başvuruyu Tamamla"** option at the bottom of the page to complete your application.

| 1<br>Kişisel Bilgiler         | 2<br>Eğitim Bilgileri | 3<br>Tercih Bilgileri    | 4<br>Yabancı Dil Bilgileri     | 5<br>İletişim Bilgileri | 6<br>Belge Yükleme | 7<br>Onay                         |
|-------------------------------|-----------------------|--------------------------|--------------------------------|-------------------------|--------------------|-----------------------------------|
|                               | 2024                  | Erasmus KA131 Öğrenc     | i Öğrenim Hareketliliği Başvuı | ruları                  | TÜRKİYE UL         | <b>USAL AJANSI</b><br>Oral Agency |
|                               |                       | Yabancı Dil Bilgileriniz | Z                              |                         |                    |                                   |
| Cep Telefonunuz               |                       |                          |                                |                         |                    |                                   |
| Mail Adresiniz                |                       |                          |                                |                         |                    |                                   |
| ikamet Adresiniz              |                       |                          |                                |                         |                    |                                   |
|                               |                       |                          |                                |                         |                    |                                   |
| rkiye Ulusal Ajansı. Tüm Hakl | ları Saklıdır.        |                          |                                |                         | Başvuruyu Tam      | namla                             |

If you require further information, you can send an email to erasmus@istinye.edu.tr.

Information about the Foreign Language Exam is provided in detail at the end of each announcement. Make sure to read this section carefully. All processes related to the foreign language exam are managed by the Department of Foreign Languages. Therefore, if you have any questions regarding the exam, you should only contact erasmusenglishexam@istinye.edu.tr.

Emails sent to **erasmus@istinye.edu.tr** regarding the exam will not be answered and will be redirected to **erasmusenglishexam@istinye.edu.tr**.

#### APPLYING FOR ERASMUS TRAINEESHIP MOBILITY THROUGH THE TURNA PORTAL

• Log in to the Online Application System via the link below.

### https://turnaportal.ua.gov.tr/giris

• By typing ISTINYE to section called "Kurum Adı veya İlan Adı" and clicking on Ara, you can see the list of the Erasmus announcements.

|                                                          |                                                                                                    | e-Devie                             |
|----------------------------------------------------------|----------------------------------------------------------------------------------------------------|-------------------------------------|
| TURKIYE ULUSALAJA                                        | Türkiye Ulusal Ajansı ve<br>indirimi<br>uçun<br>NISI LE TÜRK HAVA YOLLARI ARASINDA İMZAL<br>PROTOKOLÜNE İLİŞKIN DÜYURÜ | THY işbirliği ile<br>ANAN İŞBIRLIĞI |
| İlanlar Anlaşmalar                                       |                                                                                                    |                                     |
| Kurum Adı †↓                                             | ilan †↓                                                                                                    | Bitiş Tarihi †↓                     |
| Tepebasi licesi Sosyal Yardimlasma Ve Dayanisma<br>Vakfi | 2022-1-tr01-esc51-vtj-000067850 Projesi Kapsamında Açılan Gönüllü<br>İlanı                                             | 30.11.2024 23:59                    |
| Sahipsiz Hayvanlari Koruma Ve Yasatma Dernegi            | Esc Projesi                                                                                                    | 30.11.2024 23:59                    |
| as because in a second                                   | Sinop İl Milli Eğitim Müdürlüğü Erasmus + Okul Programı Ortaokul Ve                                                    |                                     |

• You can read the details of the announcement you are interested in by clicking the "Detay" button next to the announcement in the list.

| General Alexen       |                                                                                 | C e-Devlet ile Giriş 🗅   |
|----------------------|---------------------------------------------------------------------------------|--------------------------|
| Ϋ́<br>TÜRKİYE UL     | USAL AJANSI İLE TÜRK HAVA YOLLARI ARASINDA İMZALA<br>PROTOKOLÜNE İLİŞKİN DUYURU | NAN İŞBIRLIĞİ<br>Q 46    |
| İlanlar Anlaşmalar   |                                                                                 |                          |
| Kurum Adı            | lian †↓                                                                         | Bitiş Tarihi   †↓        |
| İstinye Üniversitesi | 2024 Erasmus Ka131 Öğrenci Öğrenim Hareketliliği Başvuruları                    | 13.12.2024 23:59 🚺 Detay |
| İstinye Üniversitesi | 2024 Erasmus Ka131 Öğrenci Staj Hareketliliği Başvuruları                       | 13.12.2024 23:59 🚺 Detay |
| Istinye Üniversitesi | 2024 Erasmus Ka131 Personel Eğitim Alma Hareketliliği Başvuruları               | 13.12.2024 23:59 🖸 Detay |
| Istinye Üniversitesi | 2024 Erasmus Ka131 Personel Ders Verme Hareketliliği Başvuruları                | 13.12.2024 23:59 🖸 Detay |
|                      | $\langle \langle 1 \rangle \rangle$                                             |                          |

| ● ● ● ③ TURNAPorta<br>← → ♂ ਃ turna; | oortal.ua.gov.tr/giris     | +<br>s                                                                      | ☆   | <b>&gt;</b> |
|--------------------------------------|----------------------------|-----------------------------------------------------------------------------|-----|-------------|
| Control and A series                 |                            | Carbeviet de Grig                                                           | Yap |             |
|                                      |                            | TURNAPortal         VENI ADRESIMIZLE YAYINDAYIZ         Kuru Advega llan Ad |     |             |
| İlanla                               | ar Anlaşmalar              |                                                                             |     |             |
|                                      | Kurum Adı                  | ilan †↓ Bitiş Tarihi †↓                                                     |     |             |
| Telif Hakkı v2.0.                    | P<br>1 © 2021-2024 Türkiye | e Ulusal Ajansı. Tüm Hakları Saklıdır.                                      |     |             |

• Click on the option labeled "E-Devlet ile Giriş Yap" located at the top right corner.

• On the page that opens, fill in the required fields and click "Giris Yap."

| 🔴 🌔 🧭 e-Devlet Kapısı 🛛 🗙              | +                                                                                                    | ~ |
|----------------------------------------|----------------------------------------------------------------------------------------------------|---|
| ← → C 😋 giris.turkiye.gov.tr/Giris/gir | 7oauthClientid=d766d7c0-2127-11e4-8c21-0800200c9a66&continue=https%3A%2F%2Fgiris.turkiye.gov.tr%2F0Auth2AuthorizationServer 💿 🚖 🔹                                                  | : |
|                                        |                                                                                                    |   |
|                                        | a Daulat Kana                                                                                                    |   |
|                                        | KIMLIK DOĞRULAMA SISTEMI https://turna.us.gov.tr/turna/_pServlet?komut=edkA                                                                                                    |   |
|                                        | e-Devlet Şifresi Mobil İmza Elektronik İmza T.C. Kimlik Kartı İnternet Bankacılığı                                                                                                 |   |
|                                        | T.C. Kimilk Numaranızı ve e-Devlet Şifrenizi kullanarak kimliğiniz doğrulandıktan sonra işleminize<br>kaldığınız yerden devam edebilirsiniz. e-Devlet Şifresi Nedir, Nasıl Alınır? |   |
|                                        | * T.C. Kimlik No 💿 🗐                                                                                                    |   |
|                                        | * e-Devlet Şifresi                                                                                                    |   |
|                                        | * e-Devlet şiffenizi unutmanız durumunda doğruladığınız cep<br>telefonunuzdan yenileme işlemi yapabilirisiniz.                                                                     |   |
|                                        | <u>Şifremi Unuttum</u>                                                                                                    |   |
|                                        | iptal Giriş Yap                                                                                                    |   |
|                                        |                                                                                                    |   |
|                                        | DIJITAL DÖNGSÜM GFISI     D 2024, Ankara - Tüm Hakları Saklıdır Gizlilik ve Güvenlik Hızlı Çözüm Merkezi                                                                           |   |

• After logging in through E-Devlet, click on the section indicated by the arrow on the left side of the screen.

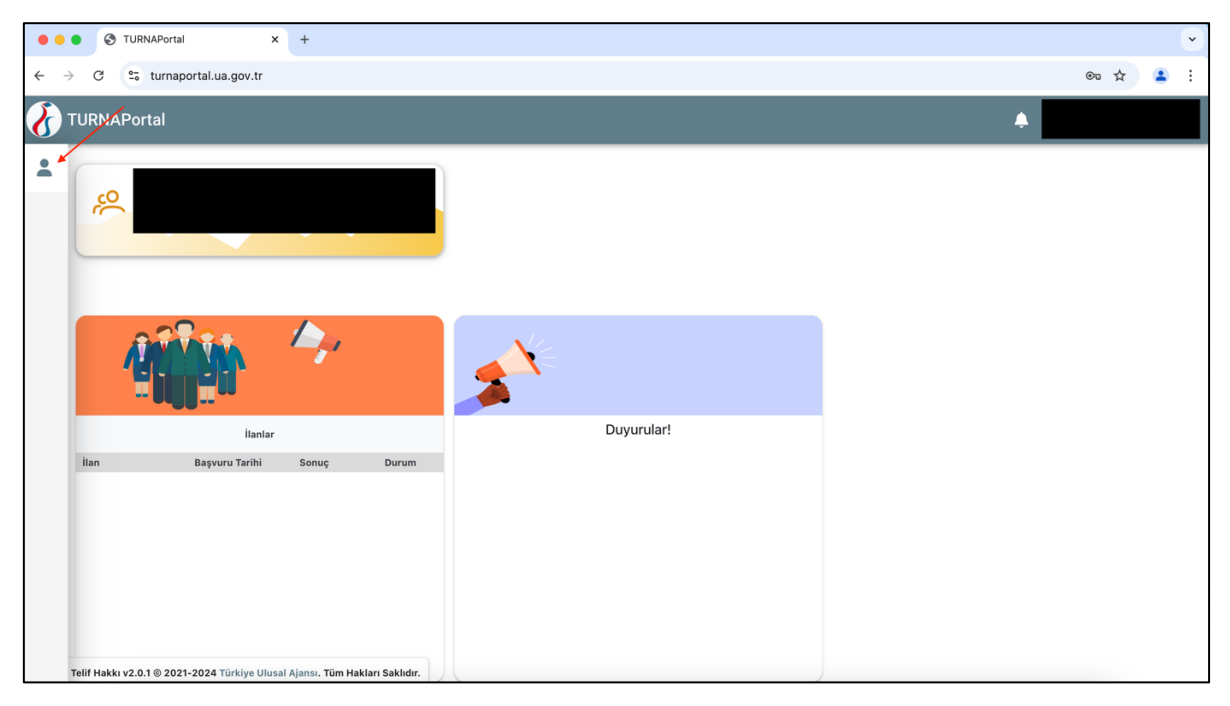

• In the window that opens, select the "Başvurularım" option.

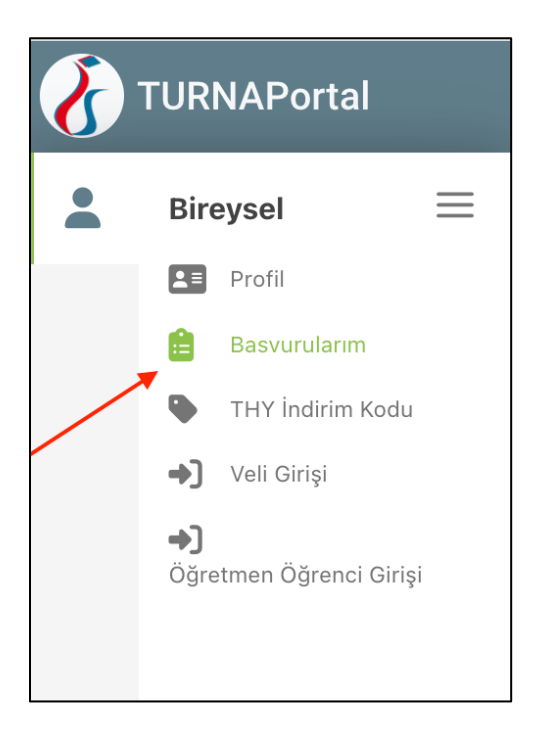

• After clicking on the relevant section, select the blue box next to the mobility program you wish to participate in from the window that appears.

| 8 | TURNAPortal                                               |                                                                             |                                                   | A                        |
|---|-----------------------------------------------------------|-----------------------------------------------------------------------------|---------------------------------------------------|--------------------------|
| • | Bireysel =                                                | Başvurular 🛛 🖌 Onay Bekleyen Hareketlilikler                                |                                                   |                          |
|   | Basvurularım                                              | İlan Adı                                                                    | Son Başvuru Başvuru Durur<br>Tarihi Başvuru Durur | n Başvuru Sonuç İşlemler |
|   | <ul> <li>THY İndirim Kodu</li> <li>Veli Girişi</li> </ul> | 2024 Erasmusi KA131 Personel Eğitim Alma Hareketiliği Başıvuruları          | 18.12.2024 23:59                                  | 0                        |
|   | ◆]<br>Öğretmen Öğrenci Girişi                             | 2024 Erasmus KA131 Personel Ders Verme Hareketiliği Başvuruları             | 18.12.2024 23:59                                  | ٥                        |
|   |                                                           | 2024 Erasmus KA131 Öğrenci Öğrenim Hareketliliği Başvuruları                | 13.12.2024 23:59                                  | •                        |
|   |                                                           | 2024 Erasmus KA121 Öğrenci Staj Hareketliliği Başvuruları                   | 18.12.2024 23:59                                  | 0                        |
|   |                                                           |                                                                             |                                                   |                          |
|   |                                                           |                                                                             |                                                   |                          |
|   |                                                           |                                                                             |                                                   |                          |
|   |                                                           |                                                                             |                                                   |                          |
|   |                                                           | Telif Hakkı v2.0.1 © 2021-2024 Türkiye Ulusal Ajansı. Tüm Hakları Sakildır. |                                                   |                          |

# To benefit from the student mobility for traineeships program, please follow the steps below:

- Students who wish to benefit from the internship mobility program must select the *"2024 Erasmus KA131 Student Internship Mobility Applications"* option.
- In the window that opens, carefully read the "Başvuru Onay Formu," select the option "Yukarıdaki bilgilendirme yazısını okudum ve kabul ediyorum," located at the bottom of the form, and then click "Devam Et."

#### Note: Please be sure that you have read the annocument carefully.

• On the "Kişisel Bilgiler" page, the details shown in the image below (Ad, Soyad, TCKN, Doğum Tarihi, Cinsiyet) are automatically retrieved from the E-Devlet system, so there is no need for you to fill them in.

|                                                                | 2024 Erasmus KA131 Öğrenci Staj Hareketliliği Başvuruları | TBROTH LUISEL A |
|----------------------------------------------------------------|-----------------------------------------------------------|-----------------|
| Ad *                                                           |                                                           |                 |
| Soyad *                                                        |                                                           |                 |
|                                                                |                                                           |                 |
| Cinsiyet                                                       |                                                           | ]               |
| 🦳 Kadın<br>💿 Erkek                                             |                                                           |                 |
| Herhangi bir engeliniz var mı?<br>  Şehit/Gazi yakını mısınız? |                                                           |                 |

• Other information on the same page (Kişisel Bilgiler) must be filled in by the students. Once the required fields are completed, click on the **"ileri"** option located at the bottom right of the page to proceed to the next step.

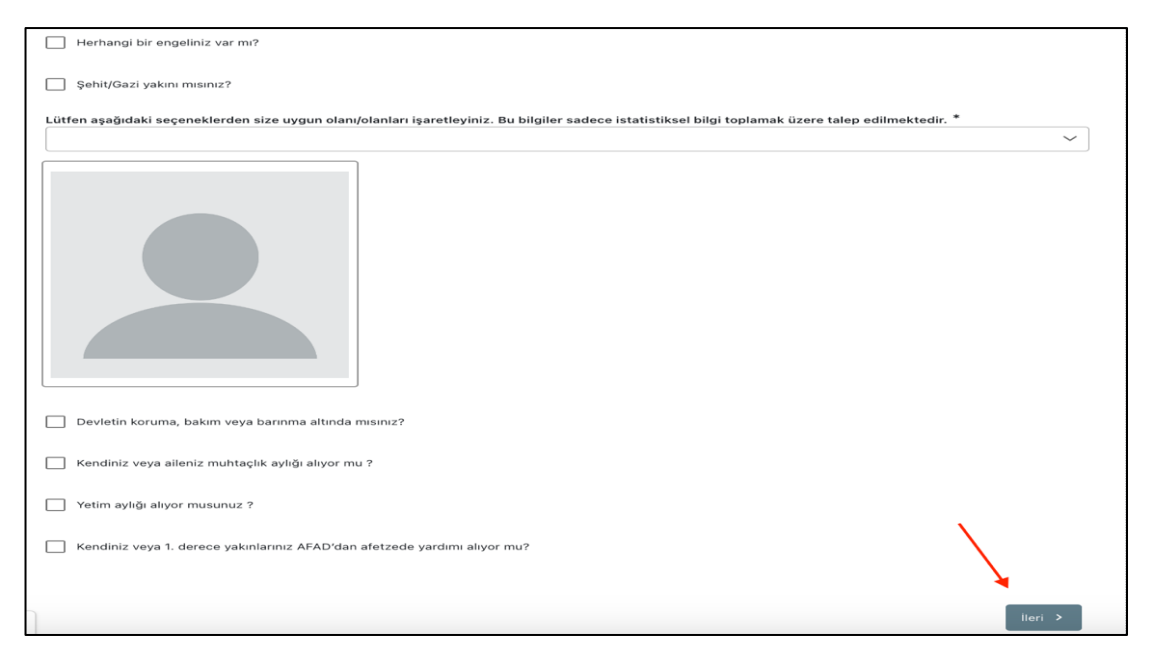

• If you have select one of the options below, you may uploaded the related document by click on "Yükle" next to related sentence.

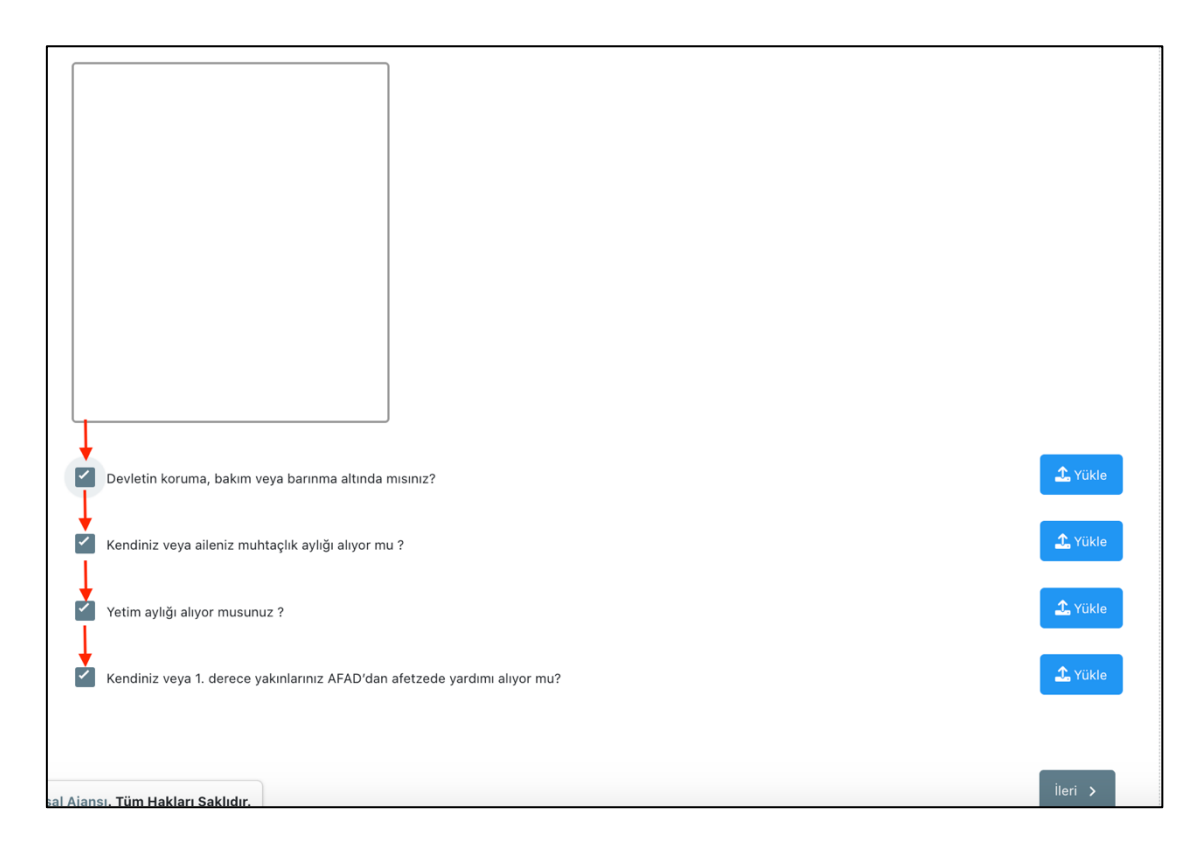

• On the "Eğitim Bilgileri", fill in the required fields (Dönem and Öğrenci Numarası) and click "**ileri**" to proceed.

| 1<br>Kişisel Bilgiler | 2<br>Eğitim Bilgileri | 3<br>Tercih Bilgileri  | 4<br>Yabancı Dil Bilgileri    | 5<br>İletişim Bilgileri | 6<br>Belge Yükleme | 7<br>Onay                |
|-----------------------|-----------------------|------------------------|-------------------------------|-------------------------|--------------------|--------------------------|
|                       | 202                   | 24 Erasmus KA131 Öğren | ci Staj Hareketliliği Başvuru | ları                    |                    | SAL AJANSI<br>MIL AGENCY |
| Üniversite *          |                       |                        |                               |                         |                    |                          |
| ISTINYE ÜNIVERSITESI  |                       |                        |                               |                         |                    |                          |
| Sinif *               |                       |                        |                               |                         |                    | ~                        |
| Not Ortalamanız *     |                       |                        |                               |                         |                    |                          |
| öğrenci Numarası *    |                       |                        |                               |                         |                    |                          |
| < Geri                |                       |                        |                               |                         | ite                | eri >                    |

• On the "Tercih Bilgileri" page, if the acceptance letter from the institution where the traineeship will take place will be submitted after the application is completed, select the checkbox for "Başvuru sonrası tercih beyanında bulunacağım." and click on the "İleri" option.

| 1<br>Kişisel Bilgiler | 2<br>Eğitim Bilgileri    | 3<br>Tercih Bilgileri  | 4<br>Yabancı Dil Bilgileri      | 5<br>İletişim Bilgileri | 6<br>Belge Yükleme          | 7<br>Onay                               |
|-----------------------|--------------------------|------------------------|---------------------------------|-------------------------|-----------------------------|-----------------------------------------|
|                       | 20                       | )24 Erasmus KA131 Öğre | nci Staj Hareketliliği Başvurul | arı                     | TÜRKİYE ULL<br>Türkiye Mill | <mark>JSAL AJANSI</mark><br>OMAL AGENCY |
| Başvuru sonrası terci | ih beyanında bulunacağım |                        |                                 |                         |                             |                                         |
| Erasmus Değişim Pro   | ıgramları'ndan daha önce | yararlandınız mı?      |                                 |                         |                             | eri >                                   |

 On the "Tercih Bilgileri" page, if you have a the acceptance letter from the institution where the internship will take place, select the checkbox for "Karşı kurumdan alınmış davet/kabul mektubunuz var mı?" click on "Yükle" to upload your acceptance letter and please add your preference to preference list. Then you may click the "İleri" option to proceed to the next page.

|                              | 2024 Erasmus KA131 Öğrenci Staj Hareketliliği Başvuruları | TÜRKİYE ULUSAL AJANSI<br>TURYUN NATOWA ADDIST |
|------------------------------|-----------------------------------------------------------|-----------------------------------------------|
| Başvuru sonrası terci        | ih beyanında bulunacağım.                                 |                                               |
| Aradığınız tercih bilgisi yo | ok ise buradan ekleyebilirsiniz.                          |                                               |
| Tercih Listesi               |                                                           | → 1. Tercihinize Ekleyin                      |
|                              | Başvuru Tercihleriniz                                     |                                               |
| ↑↓ I                         |                                                           | <b></b>                                       |
| t↓                           |                                                           | <b></b>                                       |
| †↓                           |                                                           | <b></b>                                       |
| Erasmus Değişim Pro          | ogramları'ndan daha önce yararlandınız mı?                |                                               |
| Karsı kurumdan alını         | nis davet/kabul mektubunuz var mi?                        | → <b>1</b> Yükle                              |
| •                            | •                                                         |                                               |
| Ajansı. Tüm Hakları Saklıc   | tır.                                                      | ileri >                                       |

Note: If the instituon you prefer is not on the "Tercih Listesi", you may add it by clickin on "Aradığınız tercih bilgisi yok ise buradan ekleyebilirsiniz."

• On the **"Yabancı Dil Bilgileri"** page, if you have any of the foreign language certificates accepted by our university, select the relevant exam and fill in the required fields.

| 1<br>Kişisel Bilgiler | 2<br>Eğitim Bilgileri                          | 3<br>Tercih Bilgileri  | 4<br>Yabancı Dil Bilgileri     | 5<br>İletişim Bilgileri | 6<br>Belge Yükleme          | 7<br>Onay                                |
|-----------------------|------------------------------------------------|------------------------|--------------------------------|-------------------------|-----------------------------|------------------------------------------|
|                       | 20                                             | )24 Erasmus KA131 Öğre | enci Staj Hareketliliği Başvur | uları                   | TÜRKİYE ULU<br>TURKİYE MATR | I <mark>sal ajansi</mark><br>Inal Agency |
| Üniversite Yabancı D  | il Sınavına Girmek İstiyoru<br>Yabancı Dil Sın | m.                     | Giris Tarihiniz I              | Puan                    | Ļ                           |                                          |
| İngilizce             | X V TOEFL                                      | × •                    |                                |                         | + Yabancı Dili B            | Ekleyin                                  |
| < Geri                |                                                |                        |                                |                         | ii                          | eri 🗲                                    |

Note: Students with exam result certificates must also send their documents to erasmusenglishexam@istinye.edu.tr by Thursday, December 19, 2024, at 5:00 PM for verification.

Note: TOEFL exam has been chosen as an example. If you have any other foreign language certificates accepted by our university, you have to select this exam and uploaded the result.

• Then, click the "Yükle" button to upload the relevant exam result. After uploading, click on "ileri" to proceed next page.

| 1<br>Kişisel Bilgiler                        | 2<br>Eğitim Bilgileri                            | 3<br>Tercih Bilgileri  | 4<br>Yabancı Dil Bilgileri     | 5<br>İletişim Bilgileri | 6<br>Belge Yükleme        | 7<br>Onay                          |
|----------------------------------------------|--------------------------------------------------|------------------------|--------------------------------|-------------------------|---------------------------|------------------------------------|
|                                              | 20                                               | 24 Erasmus KA131 Öğrei | nci Staj Hareketliliği Başvuru | ıları                   | TÜRKİYE UL<br>Turkise Maa | <b>USAL AJANSI</b><br>IDNAL AGENCY |
| Üniversite Yabancı D<br>Yabancı Dil          | il Sınavına Girmek İstiyorur<br>Yabancı Dil Sına | n.<br>Ivi Sinav I      | Giriş Tarihiniz P              | uan                     | + Yabancı Dilli           | Eklevin                            |
| Dil Adı / Sınav / Sınav<br>İngilizce / TOEFL | 2 Tarihi                                         |                        |                                |                         | ⊥ Yükle                   |                                    |
| < Geri                                       |                                                  |                        |                                |                         |                           | leri 🗲                             |

• If you do not have any exam results and plan to take the English Proficiency Exam conducted by our university, select "Üniversite Yabancı Dil Sınavına Girmek İstiyorum" and click "İleri" to proceed to the next page.

| 1<br>Kişisel Bilgiler     | 2<br>Eğitim Bilgileri       | 3<br>Tercih Bilgileri  | 4<br>Yabancı Dil Bilgileri      | 5<br>İletişim Bilgileri | 6<br>Belge Yükleme          | 7<br>Onay                  |
|---------------------------|-----------------------------|------------------------|---------------------------------|-------------------------|-----------------------------|----------------------------|
|                           | 20                          | 024 Erasmus KA131 Öğre | ınci Staj Hareketliliği Başvuru | ıları                   | TÜRKİYE ULL<br>TURKISH NATI | USAL AJANSI<br>Onal Agency |
| V<br>Üniversite Yabancı D | il Sınavına Girmek İstiyoru | m.                     |                                 |                         |                             |                            |
| Yabancı Dil               | Yabancı Dil Sın             | Sinav                  | Giriş Tarihiniz P               | uan                     | + Yabancı Dili I            | Ekleyin                    |
| < Geri                    |                             |                        |                                 |                         | i                           | eri 🔉                      |

• On the "İletişim Bilgileri", the **"Cep Telefonunuz"** and **"E-Posta Adresiniz"** fields will be automatically retrieved from the E-Devlet system. You will need to fill in the **"İkamet Adresiniz"** section. Once the required information is completed, click **"İleri"** to proceed to the next page.

| 1<br>Kişisel Bilgiler | 2<br>Eğitim Bilgileri | 3<br>Tercih Bilgileri  | 4<br>Yabancı Dil Bilgileri      | 5<br>İletişim Bilgileri | 6<br>Belge Yükleme           | 7<br>Onay                  |
|-----------------------|-----------------------|------------------------|---------------------------------|-------------------------|------------------------------|----------------------------|
|                       | 2                     | 024 Erasmus KA131 Öğre | ınci Staj Hareketliliği Başvuru | ıları                   | TÜRKİYE ULL<br>Türkiye Mitta | ISAL AJANSI<br>INAL AGENCY |
| Cep Telefonunuz *     |                       |                        |                                 |                         |                              |                            |
| ikamet Adresiniz *    |                       |                        |                                 |                         |                              |                            |
| < Geri                |                       |                        |                                 |                         | ii                           | eri 🗲                      |

On the "Belge Yükleme" screen, there is no need to upload any documents since the • updated transcript will be obtained from E-Devlet by us, the acceptance letter has been uploaded by the candidates who has an acceptance letter from the institution on "Tercih Bilgileri" page, and the exam result documents (if there is) must be uploaded "Yabancı dil Bilgileri" and it will be sent to page to erasmusenglishexam@istinye.edu.tr. Therefore, click "ileri" to proceed to the final page.

| Kişise                   | 1 2<br>I Bilgiler Eğitim Bilgileri | 3<br>Tercih Bilgileri | 4<br>Yabancı Dil Bilgileri     | 5<br>İletişim Bilgileri | 6<br>Belge Yükleme          | 7<br>Onay                               |
|--------------------------|------------------------------------|-----------------------|--------------------------------|-------------------------|-----------------------------|-----------------------------------------|
|                          |                                    | 2024 Erasmus KA131 Öğ | renci Staj Hareketliliği Başvu | ruları                  | TÜRKİYE ULI<br>Türkiye Mati | <mark>USAL AJANSI</mark><br>Onal Abency |
| <ul> <li>Geri</li> </ul> | 1                                  |                       |                                | _                       | iI                          | eri >                                   |

- Carefully review the information provided on the final page.
- Click on the **"Başvuruyu Tamamla"** option at the bottom of the page to complete your application.

| 1<br>Kişisel Bilgiler                                    | 2<br>Eğitim Bilgileri | 3<br>Tercih Bilgileri      | 4<br>Yabancı Dil Bilgileri     | 5<br>İletişim Bilgileri | 6<br>Belge Yükleme     | 7<br>Onay                    |
|----------------------------------------------------------|-----------------------|----------------------------|--------------------------------|-------------------------|------------------------|------------------------------|
|                                                          |                       | 2024 Erasmus KA131 Öğrenci | Staj Hareketliliği Başvuruları |                         | TÜRKİYE UL<br>TURCH MA | USAL AJANSI<br>IDINAL AGENCY |
| Ad<br>Soyad<br>TCKN<br>Doğum Tarihi<br>Cinsiyet<br>Kadın |                       |                            | ]<br>]<br>]                    |                         |                        |                              |
| Erkek                                                    |                       | Yabancı Dil Bilgileriniz   |                                |                         |                        |                              |
| Cep Telefonunuz                                          |                       |                            |                                |                         |                        |                              |
| Mail Adresiniz                                           |                       |                            |                                |                         |                        |                              |
| ikamet Adresiniz                                         |                       |                            |                                |                         |                        |                              |
| ürkiye Ulusal Ajansı. Tüm Hakları S                      | Saklıdır.             |                            |                                |                         | Başvuruyu Tama         | amla                         |

If you require further information, you can send an email to erasmus@istinye.edu.tr.

Information about the Foreign Language Exam is provided in detail at the end of each announcement. Make sure to read this section carefully. All processes related to the foreign language exam are managed by the Department of Foreign Languages. Therefore, if you have any questions regarding the exam, you should only contact erasmusenglishexam@istinye.edu.tr.

Emails sent to **erasmus@istinye.edu.tr** regarding the exam will not be answered and will be redirected to **erasmusenglishexam@istinye.edu.tr**.